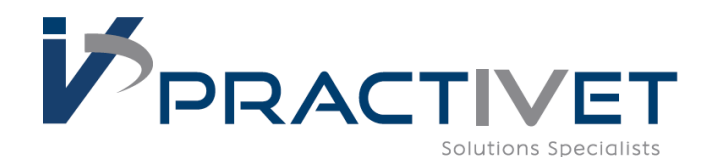

## Syringe Pump Syringe Calibration March 2019

- Power pump on
- If not connected to power press STOP to silence the 'USEBATTERY' alarm
- Press 8 to go to 'Settings'

• Press 2 for 'Syringe Settings'

• Press 2 for 'Calibration'

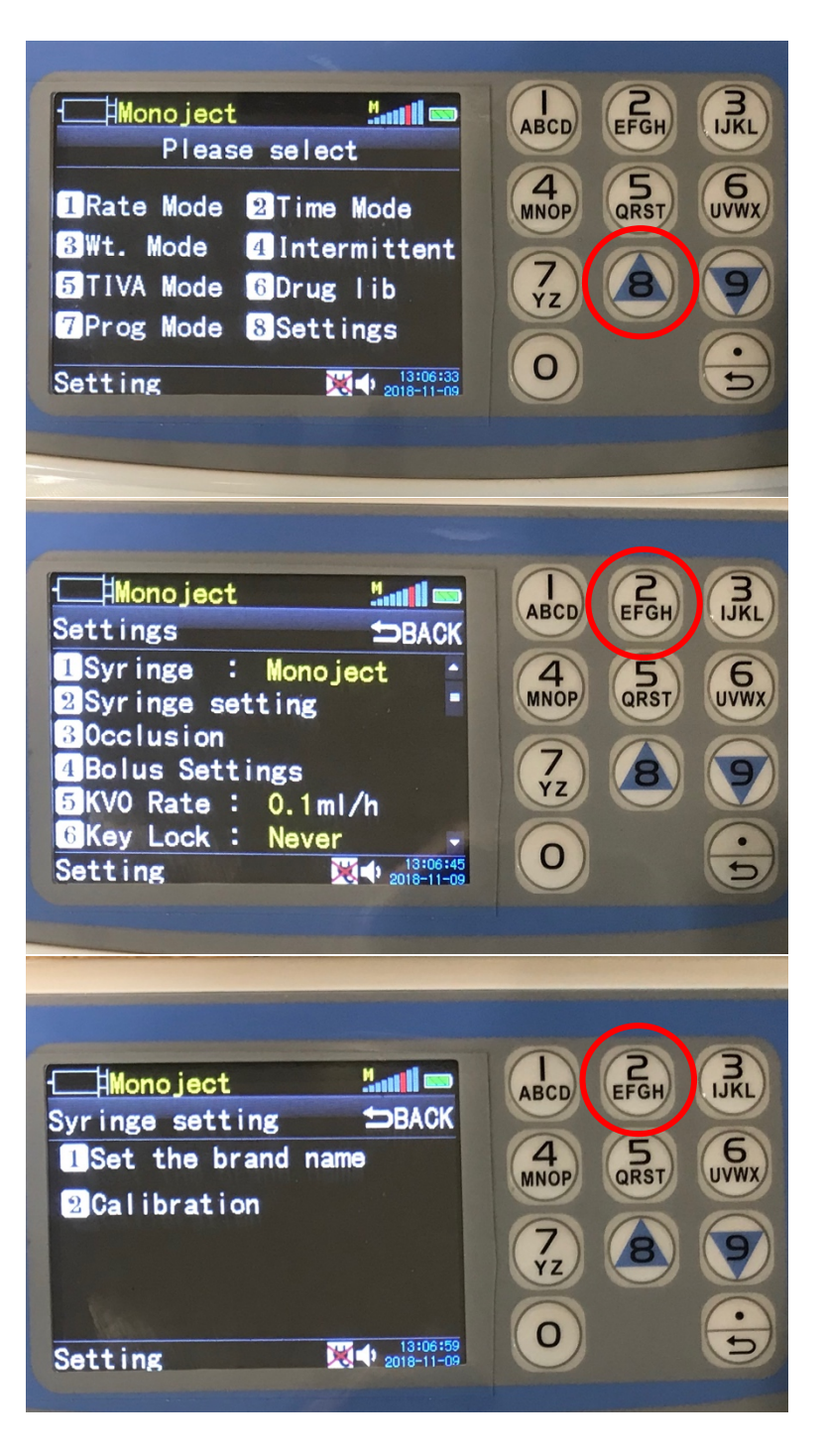

 Press 9 to scroll down to next menu

- Press brand of syringe you want to calibrate
- For this example we will be calibrating a Monoject 12 ml syringe
- Press 5 for 'Monoject'

\*Nipro is no longer programed in updated Syringe Pumps

- Press syringe size you want to calibrate
- Press 2 for 'Set 12 ml Syringe'

 Press 1 for 'Auto Measure Syringe'

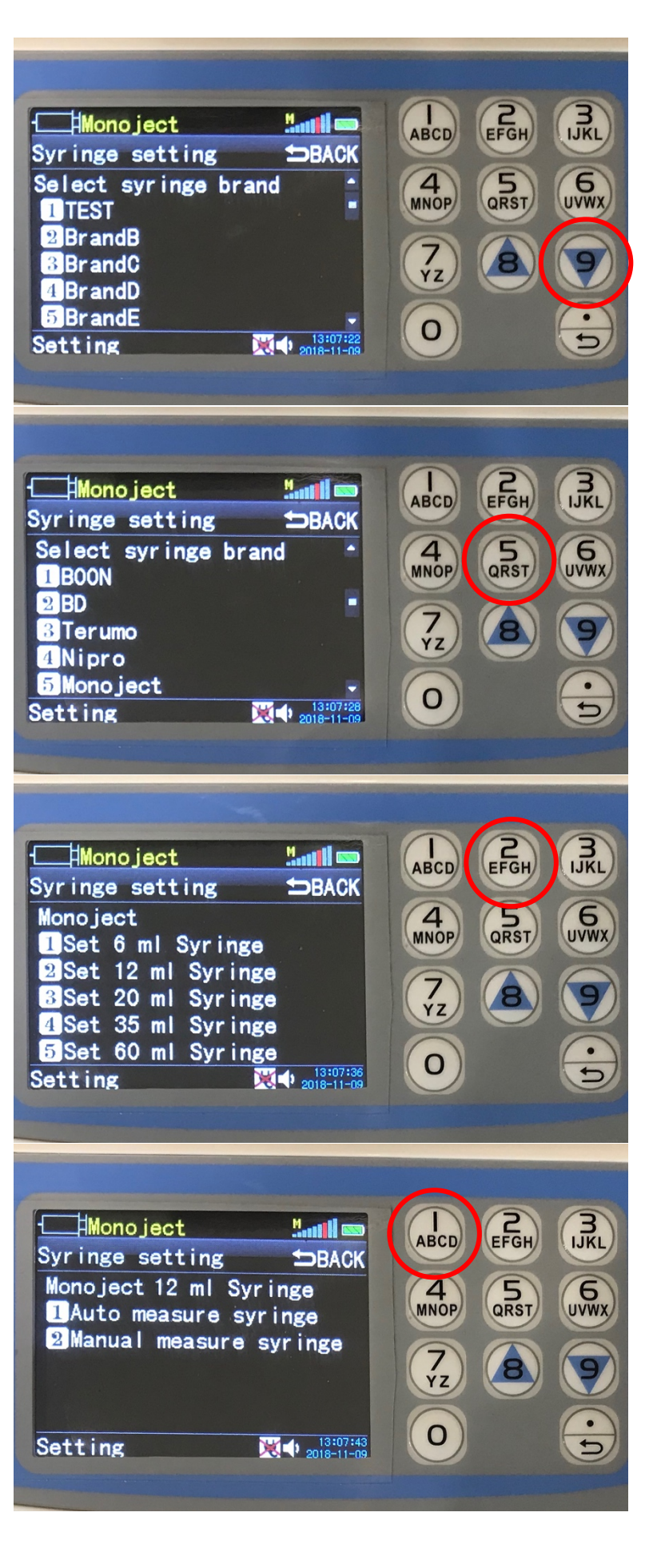

• This screen will appear

- Pull the plunger of the syringe to the 10ml graduation
- **PLEASE NOTE:** Pull the plunger to the graduation it instructs on the screen
- In this case it is a 12 ml syringe, but we pull the plunger to the 10 ml graduation

- Install the syringe in the pump
- Once installed press 1 for 'YES' Need to instruct the customers to Make sure the syringe is locked into the holder (back end)

- The pump will automatically measure the diameter, barrel length, & tail length of the syringe
- This can take up to 1 minute

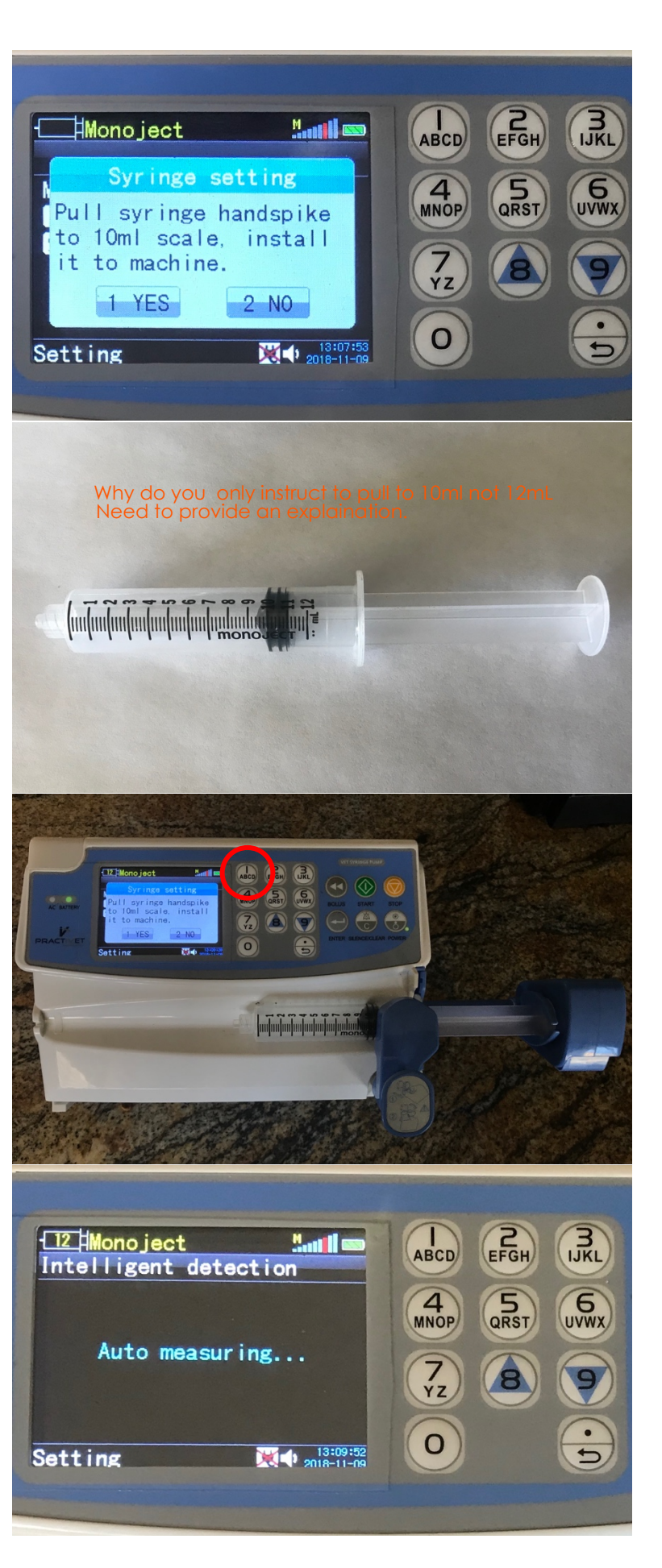

- Once autocalibration is done press 4 for 'Confirm'
- This syringe is now calibrated to infuse accurately
- Press the back key until you get to the main menu

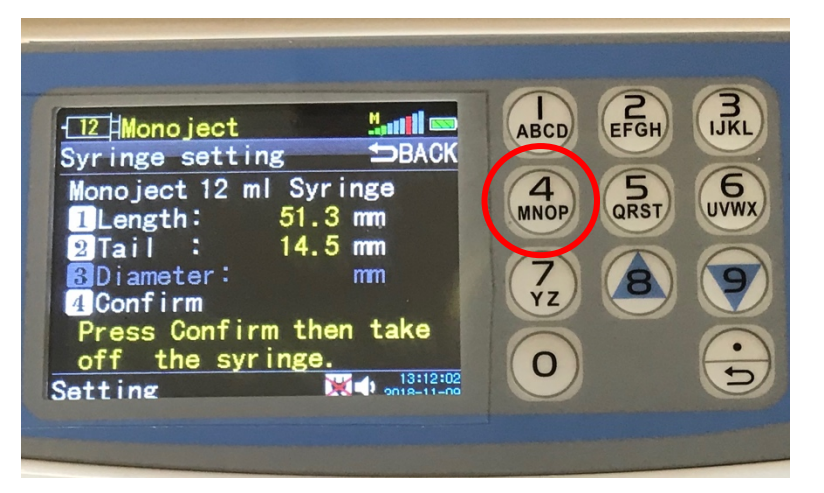

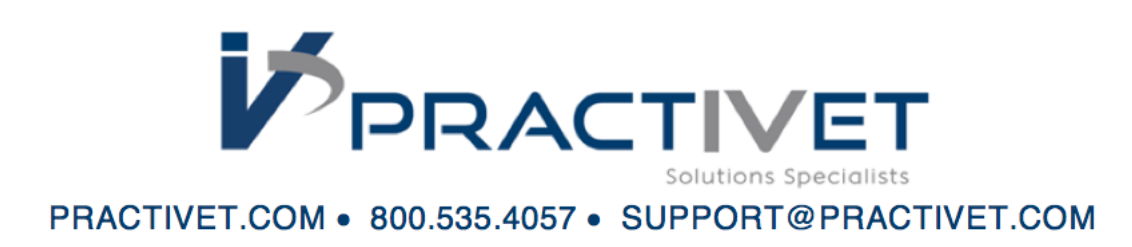